# Jenkins pipeline integration

| OWhateyou'll learn Prerequisites     Jenkins Sriptowttoeonfigure the Jenkins pipeline     Examples Know and understand the different tasks available     • • • • • • • • • • • • • • • • •                                                  |   |
|----------------------------------------------------------------------------------------------------|---|
| Pipeline step importing Junit multipart                                                                                                    | _ |
| <ul> <li>Pipeline step importing Junit multipart (inline JSON)</li> <li>Source-code right this steps fel Cucumber workflow (Xray as master)</li> <li>Create new Test Execution</li> <li>code is available dating thest Execution</li> </ul> |   |
| <ul> <li>Pipeline steps for Cucumber workflow using multipart endpoint (Xray as master)</li> <li>Tips</li> </ul>                                                                                                    |   |

# Overview

Jenkins is an orchestration tool that is mostly used in CI/CD scenarios. Jenkins allows you to configure it using the UI available or to use pipeline as code.

Xray has made available plugins and tasks that enable you to configure and use the tasks to import tests results to Xray or to import/export cucumber features directly from Jenkins.

# Prerequisites

For this example we will useJenkins plugin, that will allow your Jenkins to ship test results directly to Xray.

What you need:

- · A Jira instance with Xray installed and configured
- A Jenkins server with the Xray plugin installed

# Jenkins Snippet Generator

Jenkins as made available a Snippet Generator that will assist in the configuration of the pipeline.

You have two ways of reaching the Snippet Generator: either when creating a new pipeline through the UI or editing a pipeline already created.

## Creating a new pipeline

Using the UI you can choose to create a new pipeline and choose the Pipeline type, once you have provided a name for the pipeline and pressed the OK button you will be taken to the configuration panels.

| 🏘 Jenkins        | 9, Search 🕐 🌲 🖬                                                                                                    | 0    |
|------------------|----------------------------------------------------------------------------------------------------|------|
| lashboard > Al > |                                                                                                    |      |
|                  | Enter an item name                                                                                                    |      |
|                  | MyPedra<br>required into                                                                                                    |      |
|                  | Proceedings project<br>This is the central induced of Jensons, american will built your project, combining any SDAI with any baild system, and this can be even used for something their their software built.                                                                                                    |      |
|                  | Marken project<br>Build a move project, Janima taken advantage of your FOM like and drastically induces the comparation.                                                                                                    |      |
|                  | Pipeline Demonstration of the second second |      |
|                  | Kuflis-configuration project     Suitale for projects that need a large number of offerent configurations, such as testing on multiple environments, platform-specific builds, etc.                                                                                                    |      |
|                  | Folder Data is a contrare that shown results there in it. Useful for grouping theigh together. Unitial view, which is just a time, a board contrare is a separate namespace, so you can have multiple through of the same name as to<br>they are in different black.                                                                                                    | g as |
|                  | TARRENDA Position Owners a set of Popeline projects according to detected togradies in one SCM reproducy.                                                                                                    |      |
|                  | Organization Folder Organization Folder Organization Folder Organization Sector Project sublication by scenaring for repositories.                                                                                                    |      |
|                  | Lycul ward to create a new ferm form other existing, you can use this option:                                                                                                    |      |

Whenever scrolling down or choosing the Pipeline tab, you will see a link called Pipeline Syntax that will take you to the Snippet Generator.

| Dishboard > MyPipeline > |                                                          |                      |
|--------------------------|----------------------------------------------------------|----------------------|
|                          | General Build Titggers Advanced Project Options. Project |                      |
|                          | Advanced Project Options                                 |                      |
|                          | Marriel.                                                 |                      |
|                          | Pipeline                                                 |                      |
|                          | Definition                                               |                      |
|                          | Pipeline script                                          | * )                  |
|                          | Boost (E)                                                |                      |
|                          |                                                          | try sample Pipelinev |
|                          |                                                          |                      |
|                          |                                                          |                      |
|                          |                                                          |                      |
|                          |                                                          |                      |
|                          |                                                          |                      |
|                          |                                                          |                      |
|                          | 2 Use Grony Sendoor (*)                                  |                      |
|                          | Pipeline Syntax                                          |                      |
|                          | Seve Apply                                               |                      |

Once there, press the Sample Step dropdown to see all options you have available.

## Edit an existent pipeline

If you already have a Jenkinsfile being imported from your source control or if you have already created the pipeline you can reach the Snippet Generator using the left menu entry called Pipeline Syntax in the configuration of your build.

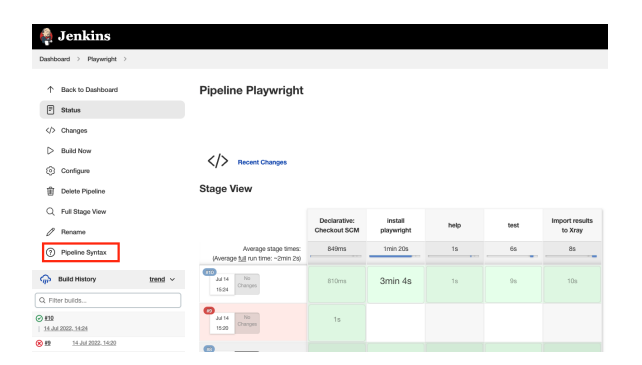

This will take us to the same configuration panel of the Snippet Generator.

| 🍨 Jenkins                                | Q Search () 4 🚺 ± admin v 🖬 log ou                                                                                                    |
|------------------------------------------|----------------------------------------------------------------------------------------------------|
| Dashboard > MyPipeline > Pipeline Epstee |                                                                                                    |
| ↑ Back                                   | Overview                                                                                                    |
| (1) Beippet Generator                    | This Snighet Generator will help you learn the Pipeline Script code which can be used to define various shops. Pick a snip you are interested in from the list, comfigure it, cick Generate Pipeline Script, and you will see a Pipeline Script statement      |
| Declarative Directive Generator          | That would call the step with that configurations. You may copy and paste the whole interement into your script, or pick up just the options you can atoust, thing parameters are optional and can be omitted in your script, meaning them at default values.) |
| ⑦ Declarative Online Documentation       | Steps                                                                                                    |
| () Steps Reference                       | tampin fang                                                                                                    |
| () Global Variables Reference            | actualization Antoine the antoine 🥢 🗸                                                                                                    |
| Online Documentation                     | analiza 1                                                                                                    |
| () Examples Reference                    |                                                                                                    |
| (i) Inseliu IDEA GOSL                    | Piers to activity (1)                                                                                                    |
|                                          |                                                                                                    |
|                                          | Advanced.                                                                                                    |
|                                          | Ownerster Piperstern Burget                                                                                                    |
|                                          |                                                                                                    |
|                                          |                                                                                                    |
|                                          |                                                                                                    |
|                                          | Olobal Variables                                                                                                    |
|                                          | There are many features of the Pipeline that are not alogo. These are often exposed is global variables, which are not supported by the arippet preventor. See the Global Variables Reference for details.                                                     |
|                                          |                                                                                                    |

#### Choose Step: General Build Step

| 🍓 Jenkins                              | fieCulata: Verify If file exists in workspace                                              | 0                |
|----------------------------------------|--------------------------------------------------------------------------------------------|------------------|
|                                        | findbuldSom: Find published build scam                                                     |                  |
| Debharet > McProline > Proline Service | Improvid: Record Improvints of Files to track usage                                        |                  |
|                                        | #101                                                                                       |                  |
|                                        | INDUCTION PROFILE                                                                          |                  |
| ↑ Birk                                 | source checks in running on a Unix-like tode                                               |                  |
|                                        | presse recent subsec                                                                       |                  |
| Snicpet Generator                      | junit: Archive Junit-Formatiod test results                                                |                  |
|                                        | litery: Losd a literary on the fly                                                         | and script, and  |
| O Declarative Directive Generator      | Resylasource: Load a resource file from a Resy                                             | allow billion of |
| -                                      | load: Evaluate a Circovy source file into the Pipeline script                              |                  |
| (?) Declarative Online Documentation   | mai: Mol                                                                                   |                  |
|                                        | milestone: The milestone step forces all builds to go through in order                     |                  |
| (i) Steps Reference                    | node: Allocate node                                                                        |                  |
| -                                      | parallel: Execute in parallel                                                              |                  |
| (7) Glubal Variables Reference         | powershell: Windows PowerShell Script                                                      |                  |
|                                        | properties: Set job properties                                                             |                  |
| ③ Online Documentation                 | publishChecks: Publish customized checks to SCM platforms                                  |                  |
|                                        | pvd: Determine ourient directory                                                           |                  |
| (?) Examples Reference                 | push: PaverShet Con Script                                                                 |                  |
|                                        | read-like Read rike from workspace                                                         |                  |
| (7) Heliu IDEA GDBL                    | wedTrusted: Read trusted file from SCM                                                     |                  |
|                                        | resolveScm: Resolves an SCM from an SCM Source and a list of candidate target branch names |                  |
|                                        | retry: Retry the body up to N times                                                        |                  |
|                                        | script Fun arbitrary Pipeline script                                                       |                  |
|                                        | she Shell Script                                                                           |                  |
|                                        | skep Skep                                                                                  |                  |
|                                        | stapic Stige                                                                               |                  |
|                                        | stash: Stash some files to be used later in the build                                      |                  |
|                                        | stap: General Build Step                                                                   |                  |
|                                        | Smecut: Enforce time limit                                                                 |                  |
|                                        | fimesteripe: Timesteripe                                                                   |                  |
|                                        | Inter Presand a sitting containing macross                                                 |                  |

You can see that all the steps available will appear in the Build Step dropdown.

We can see the three steps available:

- Xray: Cucumber Features Export Task Export feature files from Jira to your Jenkins job workspace
- Xray: Cucumber Features Import Task Import feature files from Jenkins to Jira
- Xray: Results Import Task Import test results (Junit, NUnit, etc...) from your Jenkins job to Jira

| Dathioad > MyPletice > Ppelice Syriax |                                                                                                    |
|---------------------------------------|----------------------------------------------------------------------------------------------------|
| 1 Beck                                | Overview                                                                                                    |
| Strippel Generator                    | This despet Generator will help you ware the Ppeline Script code which can be used to define various anyou. Pick a step you are intervated in from the last, configure it, click Generate Ppeline Script, and you will see a Ppeline Script statement.                                                                                                    |
| Declarative Directive Garcester       | that would be the step with that configuration. You may copy and parts the whole statement into your script, or planup just the options you save about. (Most parameters are options and can be owned in your script, being them of default values.)                                                                                                    |
| ② Declarative Online Documentation    | Steps                                                                                                    |
| ③ Steps Reference                     | Semple Dea                                                                                                    |
| ③ Glabal Variables Reference          | (may: General Hald Step, w                                                                                                    |
| ② Deline Documentation                | en f                                                                                                    |
| () Dampies Reference                  | the state of the state of the s |
| ⊙ MARIERICEL                          | A December 2014 Control bases     A December 2014 Control bases     A      |

You can find more information on the possible values for the parameters of each task here.

In this example we want to import the test results back to Xray so we have chosen Xray: Results Import Task.

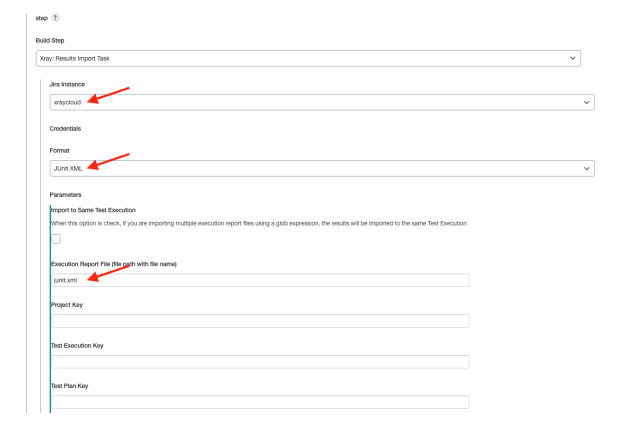

| Test Environments                           |                               |                   |  |  |
|---------------------------------------------|-------------------------------|-------------------|--|--|
| Revision                                    |                               |                   |  |  |
| Fix Version                                 |                               |                   |  |  |
| Import in parallel<br>Import all results fi | is in parallel, using all ava | ilable CPU cores. |  |  |
| Click here for mor                          | e details                     |                   |  |  |
| rate Pipeline Script                        |                               |                   |  |  |

After filling all the default parameters we can generate the script as a test step ready to be included in your pipeline definition.

| Generatus Pipeline Script                     |                                                                                                    |
|-----------------------------------------------|----------------------------------------------------------------------------------------------------|
| stap[Sciaax: %xayimportSuilder', endpointName | (junt, report/While), Selvere, report/Hande, Taber, report/SamsDocador, Taber, serverintance, CLOUD-30651273-0401-0601-0601-06014030600] |

## Examples

In each example we will have the test result file used, the test code (when necessary) and the Jenkinsfile that you can use as a template for your case.

We will showcase different ways to import test results using the Xray Jenkins task and also different workflows that can be used to handle Cucumber tests.

## Pipeline step importing Junit

In this case we are importing Junit test results to Xray, this step should be inserted after the test execution step.

This is the step that will import the Junit test results to Xray using the task XrayImportBuilder.

#### **Create new Test Execution**

In this first example we are creating a new Test Execution in each import with the defined *fixVersion* and *r* evision.

#### Jenkinsfile

```
stage('Import results to Xray') {
    steps {
        step([$class: 'XrayImportBuilder', endpointName: '/junit',
        importFilePath: 'xray-report.xml', importToSameExecution: 'true',
        projectKey: '<PROJECT_KEY>', fixVersion: '1.2', revision: 'commit
    eee455', serverInstance: '<SERVER_INSTANCE>'])
     }
   }
}
```

#### **Updating Test Execution**

You can also update a pre-existent Test Execution with the test results as you can see below.

```
stage('Import results to Xray') {
    steps {
        step([$class: 'XrayImportBuilder', endpointName: '/junit',
    importFilePath: 'xray-report.xml', importToSameExecution: 'true',
    projectKey: '<PROJECT_KEY>', testExecKey: '<TEST_EXECUTION_KEY>',
    fixVersion: 'l.2', revision: 'commit eee455', serverInstance:
    '<SERVER_INSTANCE>'])
    }
}
```

### Pipeline step importing Junit multipart

If you need to define more information to the Test Execution, for example, labels, summary, components, environments or associate it to a Test Plan you can by using the multipart request that receives the test result file and two extra files were we can define those details.

For this example we are using pre defined components and environments that need to exist in order to assure the import will be successful.

You can adapt to your reality and replace the components and environments by the ones that exist in your project or create them, for this case we have two components: Pets and Mod els and referring to one environment: firefox.

```
Jenkinsfile
```

```
stages {
    stage('Import results to Xray (multipart)') {
        steps {
            step([$class: 'XrayImportBuilder', endpointName: '/junit
/multipart', importFilePath: 'importJunitMultipart/*.xml',
    importToSameExecution: 'true', projectKey: '<PROJECT_KEY>',
    serverInstance: '<SERVER_INSTANCE>', importInParallel: 'true', importInfo:
    'importJunitMultipart/my-test-exec-info.json', testImportInfo:
    'importJunitMultipart/my-test-import-info.json', inputInfoSwitcher:
    'filePath', inputTestInfoSwitcher: 'filePath' ])
        }
    }
}
```

Notice that we are including 4 new parameters:

- importInfo Where you define extra labels and the project to associate this run with.
- inputInfoSwitcher Defining the origin of the importInfo that can have two values: file Path when you are including the information in form of a file or fileContent if you are including the content inline.
- testImportInfo Where you define extra parameters such as summary, associate with components or environments.
- inputTestInfoSwitcher Defining the origin of the testImportInfo that can have two values: filePath when you are including the information in form of a file or fileContent if you are including the content inline (we have an example of this usage in the next section).

Resuming: in the import Info field we are passing the below file defining the project we want to associate the execution and adding a label.

```
my-test-exec-info.json
{
    "fields": {
        "project": {
            "key": "<PROJECT_KEY>"
        },
        "labels" : ["firefox"]
    }
}
```

In the testImportInfo we are defining a new summary, associating to two components and one Test Plan and defining the environment.

```
my-test-import-info.json
{
    "fields": {
        "project": {
            "key": "EWB"
        },
        "summary": "Login validation [Firefox]",
        "issuetype": {
            "name": "Test Execution"
        },
        "components" : [
            {
            "name":"Pets"
            },
            {
            "name":"Modules"
            }
        ]
    }
}
```

## Pipeline step importing Junit multipart (inline JSON)

The difference between this request to import results and the previous is that instead of passing the the content of the ImportInfo in a file we are defining it inline.

#### Requirements

For this example we are using **Components** that exist in the Project: Pets, Modules. If you do not have them defined please do in order to have this example working (or redefine the values in the file to Components that exist in your Project).

We are also using **environments** that must exist in the project before performing the upload, in our case: firefox.

Notice that importInfo is defined inline in the Jenkins stage, this will allow, for example, to use pre defined Jenkins variables such as \${BUILD\_NUMBER}.

```
stages {
   stage('Import results to Xray (multipart)') {
       steps {
           step([$class: 'XrayImportBuilder', endpointName: '/junit
/multipart', importFilePath: 'importJunitMultipartInline/*.xml',
importToSameExecution: 'true', projectKey: '<PROJECT_KEY>',
serverInstance: '<SERVER_INSTANCE>', importInParallel: 'true',
testImportInfo: 'importJunitMultipartInline/my-test-import-info.json',
inputTestInfoSwitcher: 'filePath', inputInfoSwitcher: 'fileContent',
importInfo: '''{
           "fields": {
                "project": {
                   "key": "<PROJECT_KEY>"
                },
                "summary": "Test Execution for java junit ${BUILD_NUMBER}",
                "issuetype": {
                   "name": "Test Execution"
                },
                "components" : [
                   {
                    "name":"Pets"
                    },
                    {
                    "name":"Modules"
                    }
                ]
            }
           }'''])
            }
   }
  }
```

The content of the second file remains identical.

```
my-test-exec-info.json
{
    "fields": {
        "project": {
            "key": "<PROJECT_KEY>"
        },
        "summary": "Login validation [Firefox]",
        "issuetype": {
            "name": "Test Execution"
        },
        "components" : [
            {
            "name":"Pets"
            },
            {
            "name": "Modules"
            }
        ]
    }
}
```

Pipeline steps for Cucumber workflow (Xray as master)

When using Cucumber tests you need to define the flow you want to use, this is primarily decided by the place you are editing you cucumber scenarios. You can have two options, one is to define and edit scenarios in Xray (in your Jira instance), if you do so this means that all changes in scenarios are done in Xray and then exported to your IDE or CI/CD tool. The second option is to define the scenarios in your code, in this case each time you create or edit scenarios in your code you need to keep Xray synchronized so you need to import the changes into Xray.

For the example we are considering Xray as the source of truth, so all changes of scenarios are done in Xray and exported to Jenkins to be executed.

Notice that for this example to work, you will need to have a cucumber scenario in Xray that you can then export.

#### **Create new Test Execution**

In this flow centred in Xray we need an extra step to extract the scenario from Xray to Jenkins (where we have previously extracted the code also), then we will run the tests and import the test execution results back to Xray into a new Test Execution.

The first stage is to export the feature file from Xray to Jenkins, for that we define the server instance that we want to extract those features from and the issue (or issues list separated by ;), this can be also done using a Jira filter (for that you need to replace issues with filter and pass the filter key).

More information about the export stage here.

```
Jenkinsfile
 stages {
   stage('Export feature files') {
     steps {
        step([$class: 'XrayExportBuilder', issues: '<CUCUMBER_ISSUE_KEY>',
serverInstance: '<SERVER_INSTANCE>'])
      }
   }
   stage('Run tests') {
     steps {
       echo 'Testing..'
      }
   }
   stage('Import results to Xray') {
     steps {
        step([$class: 'XrayImportBuilder', endpointName: '/cucumber',
importFilePath: 'CucumberFlowXrayMasterNewTestExec/login-feature.json',
importToSameExecution: 'true', projectKey: '<PROJECT_KEY>', fixVersion:
'1.2', revision: 'commit eee455', serverInstance: '<SERVER_INSTANCE>'])
      }
    }
 }
```

The last stage is a normal import of the test results to Xray, this time using cucumber end point as we are importing cucumber json results.

#### **Updating Test Execution**

If you want to update a Test Execution instead of creating a new one you must include the parameter: testExecKey, indicating what is the Test Execution issue that will updated with the results uploaded.

Like the previous example we are extracting the scenarios defined in Xray into Jenkins (where the code is also present), executing the tests and importing the test results into a pre-existent Test Execution.

```
stages {
   stage('Export feature files') {
     steps{
         step([$class: 'XrayExportBuilder', issues:
'<CUCUMBER_ISSUE_KEY>', serverInstance: '<SERVER_INSTANCE>'])
     }
   }
   stage('Run tests') {
     steps {
       echo 'Testing..'
     }
   }
   stage('Import results to Xray') {
     steps {
        step([$class: 'XrayImportBuilder', endpointName: '/cucumber',
importFilePath: 'CucumberFlowXrayMasterUpdateTestExec/login-feature.json',
importToSameExecution: 'true', projectKey: '<PROJECT_KEY>', testExecKey:
'<TEST_EXECUTION_KEY>', fixVersion: '1.2', revision: 'commit eee455',
serverInstance: '<SERVER_INSTANCE>'])
     }
   }
 }
```

# Pipeline steps for Cucumber workflow using multipart endpoint (Xray as master)

When using Cucumber tests you need to define the flow you want to use, this is primarily decided by the place you are editing you cucumber scenarios. You can have two options, one is to define and edit scenarios in Xray (in your Jira instance), if you do so this means that all changes in scenarios are done in Xray and then exported to your IDE or CI/CD tool. The second option is to define the scenarios in your code, in this case each time you create or edit scenarios in your code you need to keep Xray synchronized so you need to import the changes into Xray.

For the example we are considering the first option described, Xray as master, so all changes of scenarios are done in Xray and exported to Jenkins to be executed.

#### Requirements

Notice that for this example to work you will need to have a cucumber scenario in Xray available to export.

For this example we are using **Components** that exist in the Project: Pets, Modules. If you do not have them defined please do in order to have this example working (or redefine the values in the file to Components that exist in your Project).

We are also using **environments** that must exist in the project before performing the upload, in our case: firefox.

What differs from the previous example is that in this one we want to define some extra information to be added to Xray, such as adding labels, defining a summary or associate to pre-existent components. This is only achievable using the multipart endpoint where we can define two extra file with that extra information.

As previously mentioned, we will have a step to extract the cucumber scenarios from Xray into your Jenkins, one step to execute the tests, and one final step to import the test results back into Xray. In this last importation of results we are using the multipart endpoint that allows adding two files with extra information.

```
stages {
    stage('Export feature files') {
      steps{
         step([$class: 'XrayExportBuilder', issues:
'<CUCUMBER_ISSUE_KEY>', serverInstance: '<SERVER_INSTANCE>'])
     }
    }
   stage('Run tests') {
     steps {
       echo 'Testing..'
      }
    }
    stage('Import results to Xray') {
     steps {
        step([$class: 'XrayImportBuilder', endpointName: '/cucumber
/multipart', importFilePath: 'CucumberFlowXrayMasterMultipart/login-
feature.json', importToSameExecution: 'true', projectKey: '<PROJECT_KEY>',
fixVersion: '1.2', revision: 'commit eee455', importInfo: 'my-test-exec-
info.json', testImportInfo: 'my-test-import-info.json',
inputTestInfoSwitcher: 'filePath', inputInfoSwitcher: 'filePath',
serverInstance: '<SERVER_INSTANCE>'])
      }
    }
  }
```

One of the extra files contains the project that we want to use in Jira and a labels list that we want to associate with the execution.

```
my-test-exec-info.json
{
    "fields": {
        "project": {
            "key": "<PROJECT_KEY>"
        },
        "labels" : ["firefox"]
    }
}
```

The other file allows to define a summary, associate to one or a list of pre-existent components. We have special field called xrayFields where we define the Test Plan we want to associate to this test run and define an environment (or list of environments) to be set in the execution.

my-test-import-info.json

```
{
    "fields": {
        "project": {
            "key": "<PROJECT_KEY>"
        },
        "summary": "Login validation [Firefox]",
        "issuetype": {
            "name": "Test Execution"
        },
        "components" : [
            {
            "name":"Pets"
            },
            {
            "name":"Modules"
            }
        ]
   }
}
```

## Tips

- after results are imported in Jira, Tests can be linked to existing requirements/user stories, so you can track the impact of their coverage.
- results from multiple builds can be linked to an existing Test Plan in order to facilitate the analysis of test result trends across builds.
- results can be associated with a Test Environment, in case you want to analyze coverage and test results by that environment later on. A Test Environment can be a testing stage (e.g. dev, staging, prepod, prod) or an identifier of the device/application used to interact with the system (e.g. browser, mobile OS).
- Overview
- ٠ Prerequisites
- Jenkins Snippet Generator ٠
- Examples
  - Pipeline step importing Junit
    - Create new Test Execution
    - Updating Test Execution
  - Pipeline step importing Junit multipart
  - Pipeline step importing Junit multipart (inline JSON)
  - Pipeline steps for Cucumber workflow (Xray as master)
     Create new Test Execution

    - Updating Test Execution
  - Pipeline steps for Cucumber workflow using multipart endpoint (Xray as master)
- Tips